## 25 転送について

## 25.1 設定ガイド

ネットワークプロジェクトファイルを、指定する参加局に転送します。

ネットワークプロジェクトファイルが参加局に転送されることにより、アクションやデータ転送が実 行できる状態になります。

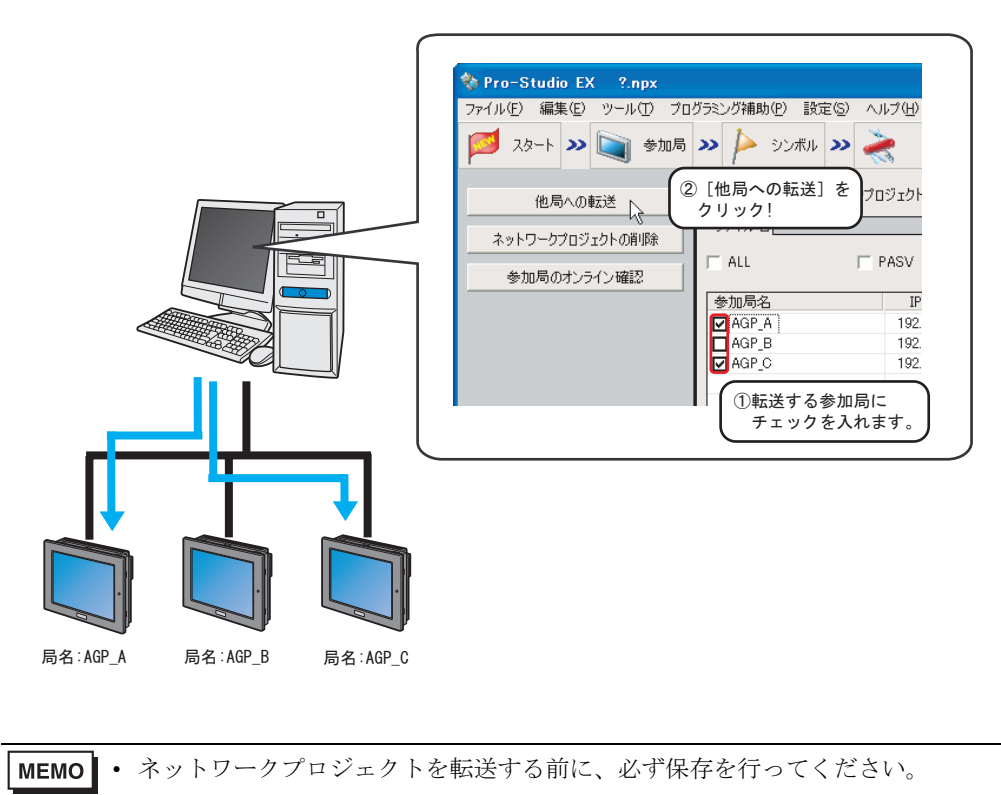

## <sup>②予</sup>「第 24 章 保存について」

| <mark>物 Pro-Studio EX ?.npx</mark><br>ファイル(E) 編集(E) ツール( <u>T</u> ) プロ: | ブラミング補助(P) 設定      | (S) ヘルプ(H)    |                       |                |          |               | <u>_ 0 ×</u> |
|-------------------------------------------------------------------------|--------------------|---------------|-----------------------|----------------|----------|---------------|--------------|
| 💋 スタート ン 🔪 参加局                                                          | >>>   >>> シンボル よ   | » ≷           | ŧ » 📑                 | 保存             | <b>»</b> | 車支送           | 大況監視         |
| 他局への転送<br>ネットワークプロジェクトの削除<br>参加局のオンライン確認                                | 現在編集中のネット<br>ファイル名 | ワークプロジェクトファ   | イル<br>] ユーザー前<br>  正朝 | 管理番号<br>武送時(23 | 接続機器構成   | ビルド番:<br>戈を検証 | ₹ <u>1</u>   |
|                                                                         | 参加局名               | IPアドレス        | 実機状態                  | 番号             | ビルド番号    | 最終転送日時        | 接続機器検証       |
|                                                                         | AGP1               | 192.168.0.100 | 未確認                   |                |          |               |              |
|                                                                         | AGP2               | 192.168.0.101 | 未確認                   |                |          |               |              |
|                                                                         | AGP3               | 192.168.0.102 | 未確認                   |                |          |               |              |
|                                                                         |                    |               |                       |                |          |               |              |
|                                                                         |                    |               |                       |                |          |               |              |
|                                                                         |                    |               |                       |                |          |               |              |
|                                                                         |                    |               |                       |                |          |               |              |
|                                                                         |                    |               |                       |                |          |               |              |
|                                                                         |                    |               |                       |                |          |               |              |
|                                                                         |                    |               |                       |                |          |               |              |
|                                                                         |                    |               |                       |                |          |               |              |
|                                                                         |                    |               |                       |                |          |               |              |
|                                                                         |                    |               |                       |                |          |               |              |
|                                                                         |                    |               |                       |                |          |               |              |
|                                                                         |                    |               |                       |                |          |               |              |
|                                                                         |                    |               |                       |                |          |               |              |
|                                                                         |                    |               |                       |                |          |               |              |
|                                                                         |                    |               |                       |                |          |               |              |
|                                                                         |                    |               |                       |                |          |               |              |
|                                                                         |                    |               |                       |                |          |               |              |
|                                                                         |                    |               |                       |                |          |               |              |
|                                                                         |                    |               |                       |                |          |               |              |

| 設定項目                | 設定内容                                                                                                    |  |  |  |
|---------------------|----------------------------------------------------------------------------------------------------|--|--|--|
|                     | ネットワークプロジェクトファイルを指定した参加局に転送します。<br>転送が開始されると、「ネットワークプロジェクト転送」画面が表示され、<br>ネットワークプロジェクトのコンパイル結果、各局への転送状態および終了<br>メッセージが表示されます。                                                                            |  |  |  |
| 他局への転送              | <ul> <li>MEMO</li> <li>ネットワークプロジェクトファイルを転送すると GP はオフラインに移行し、転送終了後に再起動します。</li> <li>複数の参加局に対し転送する場合も、一局ずつ順に転送します。途中の参加局の転送中にエラーが発生した場合、転送は中断して残りの参加局への転送は行われません。続行する場合は再度[他局への転送]をクリックしてください。</li> </ul> |  |  |  |
| ネットワークプロジェクト<br>の削除 | 指定した参加局のネットワークプロジェクトを削除します。<br>「ネットワークプロジェクト削除」画面が表示されますので、[はい]または<br>[いいえ]をクリックします。<br>ネットワークプロジェクトの削除<br>ネットワークプロジェクトの削除をおこないますか?<br>(はい(Y)                                                           |  |  |  |
| 参加局のオンライン確認         | 指定した参加局から、「プロジェクトのバージョン」と「現在のバージョン」<br>を取得し、参加局一覧の内容を更新します。                                                                                                    |  |  |  |

| 設定項目             |                  | 設定内容                                                                                                    |                                                                                 |  |  |
|------------------|------------------|----------------------------------------------------------------------------------------------------|---------------------------------------------------------------------------------|--|--|
| 現在編集中0<br>プロジェクト | ♪ネットワーク<br>ヽファイル | 現在編集中のネットワークプロジェクトファイルのファイル名、ユーザー管<br>理番号およびビルド番号が表示されます。                                                                                                    |                                                                                 |  |  |
| ALL              |                  | 表示されているすべての参加局にチェックし<br>▼ ALL                                                                                                    | ます。<br>PASV<br><u>IPアドレス</u><br>192.168.0.100<br>192.168.0.101<br>192.168.0.102 |  |  |
| PASV             |                  | <ul> <li>パッシブモードで転送します。</li> <li>ネットワークプロジェクトファイルを GP3000 シリーズ局、WinGP 局および<br/>LT3000 局に転送する場合のみ有効です。</li> <li>MEMO</li> <li>パッシブモードの転送は、ファイアーウォールなどの設定で FTP コマンド<br/>をフィルタリングしているネットワーク環境下での転送に有効です。</li> </ul> |                                                                                 |  |  |
|                  | 参加局名             | 登録されている参加局名が表示されます。<br>参加局を指定する場合は、チェックボックスをチェックします。                                                                                                    |                                                                                 |  |  |
|                  | IPアドレス           | 参加局の IP アドレスが表示されます。                                                                                                    |                                                                                 |  |  |
| 参加局一覧            | 実機状態             | <ul> <li>[参加局のオンライン確認]を実行した場合、GPまたはCFカードに転送されているネットワークプロジェクトファイルの情報が表示されます。</li> <li>GP3000シリーズ局、WinGP局およびLT3000局</li> <li>:転送されている場合、ファイル名が表示されます。</li> <li>GPシリーズ局:ファイルの有無を確認することができます。</li> </ul>             |                                                                                 |  |  |
|                  | 番号               | ユーザー管理番号が表示されます。<br>GP3000 シリーズ局、WinGP 局および LT3000 局のみ表示されます。                                                                                                    |                                                                                 |  |  |
|                  | ビルド番号            | ビルド番号が表示されます。<br>GP3000 シリーズ局、WinGP 局および LT3000 局のみ表示されます。                                                                                                    |                                                                                 |  |  |
|                  | 最終転送日時           | ネットワークプロジェクトファイルが最後に<br>GP3000 シリーズ局、WinGP 局および LT3000                                                                                                    | 転送された日時が表示されます。<br>)局のみ表示されます。                                                  |  |  |

| 設定項目  |        | 設定内容                                                                                                    |                                                                                                    |  |  |
|-------|--------|----------------------------------------------------------------------------------------------------|----------------------------------------------------------------------------------------------------|--|--|
| 参加局一覧 | 接続機器検証 | <ul> <li>GP に転送した画面<br/>Server EX 側のネッ<br/>るかどうかを表示。<br/>ると、最新の情報(</li> <li> 合致: </li></ul> <ul> <li> 転送して合致: </li> </ul> | 設定内容<br>「プロジェクトファイル(PRX)の接続機器情報と Pro-<br>ハトワークプロジェクトファイルの接続機器情報が同じ、<br>されます。[参加局のオンライン確認]ボタンをクリッ<br>に更新されます。<br>参加局内の画面プロジェクトと転送済みのネットワー<br>プロジェクトファイル(転送前は、編集中のネットワー<br>クプロジェクトファイル)の接続機器情報は同じです<br>参加局内の画面プロジェクトと転送済みのネットワー<br>プロジェクトファイルの接続機器情報は異なりますが |  |  |
|       |        | • 異なる :                                                                                                    | 編集中のネットワークプロジェクトファイルを転送すれ<br>ば正常に動作します。<br>参加局内の画面プロジェクト、転送済みのネットワーク<br>プロジェクトファイル、編集中のネットワークプロジェ<br>クトファイルの接続機器情報がすべて異なります。編集<br>中のネットワークプロジェクトファイルと参加局内の画                                                                                               |  |  |
|       |        | •(空欄):                                                                                                    | 面プロジェクトの接続機器情報を一致させ、転送すれば<br>正常に動作します。<br>接続機器情報の検証を行うまえ(参加局のオンライン確<br>認やネットワークプロジェクトファイルの転送前)は、<br>何も表示されません。                                                                                                    |  |  |
|       |        | MEMO<br>・接続機器検証は                                                                                                    | GP シリーズでは対象外となります。                                                                                                    |  |  |